| 1 | System Requirements                            | 2    |
|---|------------------------------------------------|------|
|   | 1.1 Server-Software (MyCyberCafe)              | 2    |
|   | 1.2 Client-Software (SiteCharge)               | 2    |
| 2 | Initial use                                    | 2    |
| 3 | SiteCharge                                     | 3    |
|   | 3.1 General                                    | 3    |
|   | 3.2 Configuration                              | 3    |
|   | 3.2.1 Server and Password                      | 3    |
|   | 3.2.1.1 Server                                 | 3    |
|   | 3.2.1.2 Passwort                               | 3    |
|   | 3.2.2 Startoptions                             | 4    |
|   | 3.2.2.1 Autostart                              | 4    |
|   | 3.2.2.2 Automatically Windows User Login       | 4    |
|   | 3.2.3 Display                                  | 5    |
|   | 3.2.4 Payment Devices                          | 5    |
|   | 3.2.4.1 CCTalk Coin Acceptor                   | 6    |
|   | 3.2.4.2 CCTalk Bill Validator                  | 6    |
|   | 3.2.5 Advanced options                         | 8    |
|   | 3.3 SiteCharge Logon Screen                    | 9    |
|   | 3.3.1 Language                                 | 9    |
|   | 3.3.2 Login with Nickname and Password         | 9    |
|   | 3.3.3 Login with Prepaid-Code                  | 9    |
|   | 3.3.4 Add Credit                               | 9    |
|   | 3.3.5 Create a new user account                | . 10 |
|   | 3.3.6 Close SiteCharge                         | . 10 |
|   | 3.3.7 Buy Flatrate                             | . 10 |
|   | 3.4 Client-Menu                                | . 11 |
|   | 3.4.1 Send message                             | . 11 |
|   | 3.4.2 Add order                                | . 12 |
|   | 3.4.3 Print jobs                               | . 12 |
|   | 3.4.4 Add Credit                               | . 13 |
|   | 3.4.5 Status                                   | . 13 |
|   | 3.4.6 Edit profil.                             | . 14 |
|   | 3.4.7 Language                                 | . 14 |
| 4 | MyCyberCafe                                    | . 15 |
|   | 4.1 Toolbar                                    | . 15 |
|   | 4.2 Menu functions                             | . 16 |
|   | 4.2.1 Menu item "Current Shift"                | . 16 |
|   | 4.2.1.1 Change personal.                       | . 16 |
|   | 4.2.1.2 Close                                  | . 16 |
|   | 4.2.2 Menu item "Edit"                         | . 16 |
|   | 4.2.2.1 User Accounts                          | . 16 |
|   | 4.2.2.1.1 User Account List                    | . 17 |
|   | 4.2.2.2 Prepaid-Codes                          | . 17 |
|   | 7.2.2.2.1 Code Account List                    | . 17 |
|   | 4.2.3 Menu item "Action                        | . 18 |
|   | 4.3 Terminal Context Menu (Right Click)        | . 19 |
|   | 4.4 Ticket stations Context Menu (Right Click) | . 20 |

## **1** System Requirements

## 1.1 Server-Software (MyCyberCafe)

Windows 2000/XP/Vista/7 Pentium II, 500 MHz

## 1.2 Client-Software (SiteCharge)

Windows 2000/XP/Vista/7 Pentium II, 500 MHz Screen resolution at 800x600 or higher with 16 bits (or higher) of color depth.

# 2 Initial use

MyCyberCafe is a complete professional software solution for management and billing for cyber- and internet cafes that allows you to control, activate, protect and settle your client-Terminals. You can add accessories, or use MyCyberCafe as intelligent POS-System. This allows for example the billing of scanners or pool tables

- Controls the time usage of your computers and game consoles.
- Client software limits the customer activity the way you want it hides desktop icons, the Windows button, the access to the system.
- Easily manages customer accounts, security, games and programs usage.
- Controls all your printers and optionally deducts print cost from the session.
- Full POS system with customer loyalty, advanced statistics, reports and logs.
- Customizable pricing with prepaid and postpaid accounts, prepaid-codes, refills.
- Client remote control, and many options for high security.

#### Installing the Server Software (MyCyberCafe)

Install MyCyberCafe on a Windows computer. MyCyberCafe will be automatically inserted to the excemption list of the firewall . If this is not possible , you will have to allow Port-Address 7469 and "MyCyberCafe.exe" application

#### Installing and configuring the Client Software (SiteCharge)

Install SiteCharge on a Windows computer. SiteCharge will be automatically inserted to the excemption list of the firewall . If this is not possible, you will have to allow Ports-Address 7468 and 7469, and "SiteCharge.exe" and "SiteChargeSC.exe" applications.

The SiteCharge-configuration dialog will automatically be displayed after installation. You can enter the fixed IP address or hostname of the server, or Select the option "Find server automatically".

#### Starting the server software (MyCyberCafe)

Start MyCyberCafe and log with username and password. When the server software is run for the first time, you do not need a password. The administrator can change the password to any other password. The client list will not probably contain any clients. Start the SiteCharge application at your client-terminals

#### Starting the client software (SiteCharge)

Launch all SiteCharge Client. The client-computer will automatically be added under client list in MyCyberCafe Manager. Right-click the client to call up the context menu.

# 3 SiteCharge

## 3.1 General

The SiteCharge Client software should automatically be started with the start of the computer, and the Client Login Screen should be visible.

## 3.2 Configuration

Launch the configuration dialog under "All Programs > SiteCharge > Configure SiteCharge"

## 3.2.1 Server and Password

| SiteCharge configuration                                                                                                    | A COLUMN AND A COLUMN                                                                                                    |                                                                                                    | ×                                 |
|----------------------------------------------------------------------------------------------------|----------------------------------------------------------------------------------------------------|----------------------------------------------------------------------------------------------------|-----------------------------------|
| SiteCharge config                                                                                                    | juration                                                                                                    |                                                                                                    | Server and Password               |
| <ul> <li>Confige SiteCharge</li> <li>Server and Password</li> <li>Start options</li> <li>Display</li> <li>Payment Devices</li> <li>Advanced</li> </ul> | Select server<br>Find server automatica<br>Server runs on this cor<br>Server<br>Key combination and passwor<br>You should alwa<br>password to ave<br>Key combination<br>Password<br>Confirm password | Illy Inputer Inputer I | Ith a key combination and ersons. |
| 😧 Help 🚟 Eng                                                                                                    | lish                                                                                                    |                                                                                                    | Cancel OK                         |

#### 3.2.1.1 Server

Select the standard option "Find server automatically". You can enter the fixed IP address or hostname of the computer on which the Server launch.

#### 3.2.1.2 Passwort

You should always secure the SiteCharge System dialog with a key combination and password to avoid access to unauthorized persons. The default combination is: CTRL-ALT-F8

#### 3.2.2 Startoptions

| Confige SiteCharge<br> | Auto start                                                                                                    |
|------------------------|----------------------------------------------------------------------------------------------------|
|                        | Enable automatically Windows-Logon Automatically Windows-Logon from the restricted SiteCharge user account. Automatically Windows-Logon from the user account   User SiteCharge   Password Image   Image Image |
|                        |                                                                                                    |

#### 3.2.2.1 Autostart

Use this option to start automatically the SiteCharge-Client software after ervery start of the computer.

#### 3.2.2.2 Automatically Windows User Login

Use this option when the restricted SiteChage or selected windows user account will automatically be logged after every start of the computer.

#### 3.2.3 Display

| SiteCharge configuration                                                                                                    | and the second second second second second second second second second second second second second second second                 | ×       |
|----------------------------------------------------------------------------------------------------|----------------------------------------------------------------------------------------------------|---------|
| SiteCharge config                                                                                                    | uration                                                                                                    | Display |
| <ul> <li>Confige SiteCharge</li> <li>Server and Password</li> <li>Start options</li> <li>Display</li> <li>Payment Devices</li> <li>Advanced</li> </ul> | Title Bar Content Bar                                                                                                    |         |
|                                                                                                    | Main screen     Logon- and info bar       Title Bar     Background image       Text color     Image       Company logo     Image |         |
|                                                                                                    | Content Bar<br>Background image<br>Text color CIBlack<br>Terms of use: Edit                                                      |         |
| 🔞 Help 🚟 Engl                                                                                                    | ish Cancel                                                                                                    | ок      |

#### **Background image**

Allows setting of the Client's logon screen and title bar background with a picture

#### **Company logo**

Use this option to display your company logo.

#### Terms of use

Use this option to display your terms of use.

#### 3.2.4 Payment Devices

SiteCharge supports connections of unencrypted ccTalk Coin acceptor and Bill validator. The SiteCharge was successfully tested with Coin Acceptor EMP 800.14 USB (WhBerlin) and Bill Acceptor NV10 USB (Innovative Technology Ltd (UK)).

**EMP-800.14 USB:** Please download the driver from our website and follow the instructions: <u>http://www.my-cybercafe.com/downloads/emp800\_driver.zip</u>

**NV10 USB:** Please download the driver from our website and follow the instructions: <u>http://www.my-cybercafe.com/downloads/bv\_driver.zip</u>

| onfige SiteCharge<br>Server and Password<br>Start options<br>Display<br><mark>Payment Devices</mark><br>Advanced | Bezahlger<br>✓ Enable<br><sub>「</sub> CCTalk C | ät CCTall<br>• CCTalk Co<br>oin Accepto | k Coin Acceptor<br>iin Acceptor |      |                |
|----------------------------------------------------------------------------------------------------|------------------------------------------------|-----------------------------------------|---------------------------------|------|----------------|
|                                                                                                    | F                                              | Port                                    | СОМЗ 🔻                          |      | Start test     |
|                                                                                                    | Coin                                           | Value                                   |                                 | Coin | Value          |
|                                                                                                    | 0                                              | 0,05                                    | 🕑 Erlaubt                       | 8    | 0,00 📃 Erlaubl |
|                                                                                                    | 1                                              | 0,10                                    | 🗹 Erlaubt                       | 9    | 0,00 📃 Erlaubl |
|                                                                                                    | 2                                              | 0,20                                    | 🔽 Erlaubt                       | 10   | 0,00 Erlaubl   |
|                                                                                                    | 3                                              | 0,50                                    | 🕑 Erlaubt                       | 11   | 0,00 🔲 Erlaubl |
|                                                                                                    | 4                                              | 1,00                                    | 💌 Erlaubt                       | 12   | 0,00 🔲 Erlaubl |
|                                                                                                    | 5                                              | 2,00                                    | 💌 Erlaubt                       | 13   | 0,00 🔲 Erlaubi |
|                                                                                                    | 6                                              | 0,00                                    | Erlaubt                         | 14   | 0,00 🔲 Erlaubi |
|                                                                                                    | 7                                              | 0,00                                    | Erlaubt                         | 15   | 0,00 Erlaubi   |
|                                                                                                    | Last co                                        | oin inserted:                           |                                 | ]    |                |

#### 3.2.4.1 CCTalk Coin Acceptor

Select the COM-port and Click on "Start test". If the coin acceptor is successfully connected, insert the coins that you want to configure. Enter the value of this coin in the selected field and select the option "Allowed"

#### 3.2.4.2 CCTalk Bill Validator

| onfige SiteCharge<br>Server and Password<br>Start options<br>Display<br>Payment Devices<br>Advanced | Bezahlgeräl | t CCTall<br>CCTalk Bil | k Bill Acceptor<br>I Acceptor |      |              |
|----------------------------------------------------------------------------------------------------|-------------|------------------------|-------------------------------|------|--------------|
|                                                                                                    | Po          | ort                    | СОМ4 💌                        |      | Start test   |
|                                                                                                    | Bill        | Value                  |                               | Bill | Value        |
|                                                                                                    | 0           | 5,00                   | 🔽 Erlaubt                     | 8    | 0,00 🔲 Erlau |
|                                                                                                    | 1           | 10,00                  | 🔽 Erlaubt                     | 9    | 0,00 🔲 Erlau |
|                                                                                                    | 2           | 20,00                  | 🔽 Erlaubt                     | 10   | 0,00 🗌 Erlau |
|                                                                                                    | 3           | 50,00                  | 🔽 Erlaubt                     | 11   | 0,00 🔲 Erlau |
|                                                                                                    | 4           | 0,00                   | Erlaubt                       | 12   | 0,00 🔲 Erlau |
|                                                                                                    | 5           | 0,00                   | 🔲 Erlaubt                     | 13   | 0,00 🔲 Erlau |
|                                                                                                    | 6           | 0,00                   | Erlaubt                       | 14   | 0,00 🔲 Erlau |
|                                                                                                    | 7           | 0,00                   | Erlaubt                       | 15   | 0,00 🔲 Erlau |
|                                                                                                    | Last bill   | inserted:              |                               |      |              |

Select the COM-port and Click on "Start test". If the Bill Acceptor is successfully connected, insert the bills that you want to configure. Enter the value of this bill in the selected field and select the option "Allowed"

#### 3.2.5 Advanced options

| nber<br>nber is used to identify the terminals on the network.<br>assign a new identification number to you terminal if<br>s by using of a hard disk mirroring. |
|----------------------------------------------------------------------------------------------------|
| -4406-8199-CBDF41689642} Create new Id                                                                                                    |
|                                                                                                    |

**Thin-Client:** Activate this option if you are using a terminal server or the Thin-Client hardware. Each Thin-Client needs to have its own Windows user.

**Terminal identification number:** The identification number is used to identify the terminals on the network. If necessary you can assign a new identification number to you terminal if it occurs several times by using of a hard disk mirroring.

| 🕃 Welcome! You are                                | e surfing on Terminal 1                                                                                                    | 1,00 € / hour       |
|---------------------------------------------------|----------------------------------------------------------------------------------------------------|---------------------|
|                                                   | Unlock Terminal           Unlock Terminal           Itis Terminal will be unlocked at the cash register.           Please contact the service staff                                                                                                    | <u>Terms of use</u> |
| — Deutsch<br>₩ English<br>— Español<br>■ Francais | User account User name: User name: Description: Description: Descripti |                     |
|                                                   | Prepaid-Code Prepaid Code Log in                                                                                                    |                     |

## 3.3 SiteCharge Logon Screen

#### 3.3.1 Language

By clicking on any of the displayed flags the language for the Client software can be changed. the language settings will be reset to the standard language that has been defined in the Policies Options at the Server after 30 seconds inactivity.

#### 3.3.2 Login with Nickname and Password

Members can login by entering a valid nickname and password..

#### 3.3.3 Login with Prepaid-Code

Members can login by entering a valid Prepaid-Code

#### 3.3.4 Add Credit

| ame  | ame  | Buff | on |       | _       |
|------|------|------|----|-------|---------|
| aben | ben: | 0,00 | )€ |       |         |
|      |      |      |    |       |         |
|      |      | 5    |    | Abbre | echen   |
| ń    | ř    | 1    |    | 0     | 🙆 Abbre |

Customers can add a new credit by entering a valid prepaid code. This Dialog will be automatically displayed. This is depending on the server-setting

#### 3.3.5 Create a new user account

Customer can set up a new user account. This is depending on the server-setting

#### 3.3.6 Close SiteCharge

| Close SiteCharge                       | ×           |
|----------------------------------------|-------------|
| Select your system action and enter th | e password: |
| 💿 Close SiteCharge                     |             |
| O Turn off Computer                    |             |
| O Restart Computer                     |             |
| O Log off Windows-User                 |             |
| Passwort:                              |             |
| **********                             |             |
| 🙆 Cancel 🚫 Execute                     |             |

The SiteCharge System dialog will be displayed after entering the key combination and password. You can close sitecharge , restart or shutdown the client-computer The default combination is: CTRL-ALT-F8

#### 3.3.7 Buy Flatrate

| 🕃 Welcome! You are surfing on Termin              | al 1                                                                                                    | 1,00 € / hour       |
|---------------------------------------------------|----------------------------------------------------------------------------------------------------|---------------------|
|                                                   | Unlock Terminal           Unlock Terminal will be unlocked at the cash register.           Please contact the service staff                                  | <u>Terms of use</u> |
| — Deutsch<br>∺ English<br>— Español<br>∎ Francais | Buy Flatrate<br>User name:<br>Password:<br>Log in Cancel<br>Select your Flatrate tarit:<br>SuffPars 30 Tage<br>Flat Price: 15,00 €<br>Flat Duration: 30 Days | •                   |
|                                                   | Buy Flatate Prepaid Code Prepaid Code Log in Cancel Select your Flatate tant: Suf Pas 7 Tage Hat Price: 10.00 € Hat Durator: 7 Days                          |                     |

User can Log a Internet-Flat. FlatRate is access to your Internet at all hours and days within the booked time at a fixed and cheap tariff.

## 3.4 Client-Menu

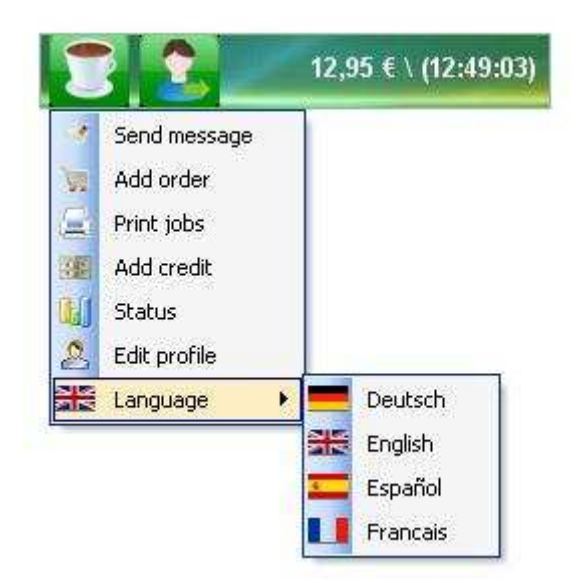

The Sitecharge-Menu will automatically displayed after successful login.

|   | Press this button | to display the menu with different possibilities and options, |
|---|-------------------|---------------------------------------------------------------|
| 2 | Press this button | to logout from the Client.                                    |

#### 3.4.1 Send message

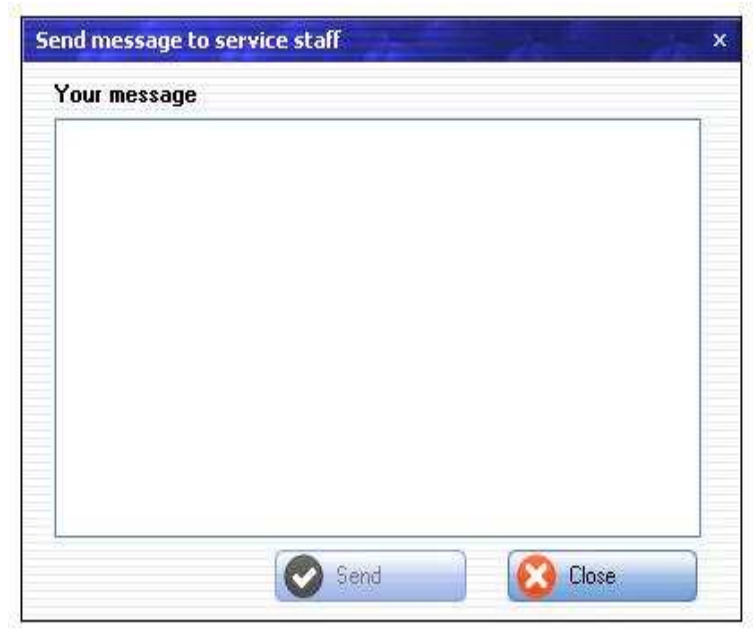

The customer can send Message to the Server. A new window will open, Enter the message you wish to send..

#### 3.4.2 Add order

| ist of items                    | 14         |                      | 20.04                      |            |                     |
|---------------------------------|------------|----------------------|----------------------------|------------|---------------------|
| <sup>p</sup> roduct group:      | [All]      |                      | ×                          |            |                     |
| Item                            | <u>A</u>   | Price                |                            |            | 1000                |
| Coffee                          |            |                      | 0,80€                      | Quantity 1 | - 3                 |
| Cola                            |            |                      | 1,00€                      |            |                     |
| Fanta                           |            |                      | 1,00€                      |            |                     |
|                                 |            |                      |                            | Add        | 2                   |
| Irder                           | 0.0        | //                   |                            |            |                     |
| Irder                           | A Quantity | Total                |                            | 8          |                     |
| Irder<br>Item<br>Coffee         | ∕ Quantity | Total                | 0,80€                      | 8          |                     |
| Item<br>Coffee<br>Cola          | ∕ Quantity | Total<br>1<br>3      | 0,80€<br>3,00€             | Totel      |                     |
| Item<br>Coffee<br>Cola<br>Fanta | ∧ Quantity | Total<br>1<br>3<br>2 | 0,80€<br>3,00€<br>2,00€    | Total      | F 00 6              |
| Item<br>Coffee<br>Cola<br>Fanta | A Quantity | Total<br>1<br>3<br>2 | 0,80€<br>3,00€<br>2,00€    | Total      | <mark>5,80 €</mark> |
| Item<br>Coffee<br>Cola<br>Fanta | ∕ Quantity | Total<br>1<br>3<br>2 | 0,80 €<br>3,00 €<br>2,00 € | Total      | <mark>5,80 €</mark> |

The customer can send order to the Server at the Client-PCs. The orders will automatically be listed at the Server and the amount will be deducted from the customers credit or added to his costs.

# 3.4.3 Print jobs Confirm print jobs

| Printer name | Document name         | Pages | Price  |
|--------------|-----------------------|-------|--------|
| PDFCreator   | http://www.bild.de/   | 6     | 1,20 € |
| PDFCreator   | http://www.google.de/ | 1     | 0,20€  |
|              |                       |       |        |
|              |                       |       |        |
|              |                       |       |        |
|              |                       |       |        |
|              |                       |       |        |
|              |                       |       |        |
|              |                       |       |        |
|              |                       |       |        |
|              |                       |       |        |
|              |                       |       |        |
|              |                       |       |        |
|              |                       |       |        |
|              |                       |       |        |
|              |                       |       |        |
|              |                       |       |        |
|              |                       |       |        |
|              |                       |       |        |
|              |                       |       |        |

All issued print jobs will be displayed in this dialog box and must be confirmed by the user. The user may, of course, also delete any open print job.

#### 3.4.4 Add Credit

| dd credit    | ×      |
|--------------|--------|
| Prepaid-Code |        |
| we45ddt      |        |
|              | Cancel |

Customers can add a new credit by entering a valid prepaid code. -.

### 3.4.5 Status

|      |                     | Session: User: messi        |          |
|------|---------------------|-----------------------------|----------|
|      |                     | Start: 26.06.2010 17:00:    | 39       |
|      | Ti                  | <b>ne spent:</b> 01:29:41 h |          |
|      | Time r              | emaining: 23:59:59 h        |          |
|      | Sta                 | nt credit: 5,50€            |          |
|      | Curre               | nt credit: 4,00€            |          |
|      | Amou                | nt to pay: 0,00€            |          |
| Tran | saction overview    |                             | 101      |
| Ø    | 14.04.2010 20:26:54 | Credit: 100,00 €            | 100,00€  |
| 0    | 26.06.2010 12:09:49 | Credit: 692,50 €            | 692,50€  |
| 8    | 26.06.2010 13:17:48 | Print job: PDFCreato        | -0,20€   |
| 0    | 19.04.2010 21:50:23 | Credit: 691,00 €            | 691,00€  |
|      | 19.04.2010 21:50:56 | Credit: 691,00 €            | 691,00€  |
|      | 19.04.2010 21:51:24 | Credit: -691,00 €           | -691,00€ |
|      | 12.06.2010 00:13:47 | Credit: 100,00 €            | 100,00€  |
| 2    | 26.06.2010 13:18:43 | Print job: PDFCreato        | -0,40€   |
| 8    | 26.06.2010 14:02:46 | Session: 120 Min            | -2,00€   |
|      | 26.06.2010 17:00:51 | Credit: 12,00 €             | 12,00€   |
|      | 26.06.2010.17-47-01 | Print job: PDFCreato        | -0.40 F  |

The transaction overview will show all statistical information about this session.

#### 3.4.6 Edit profil.

| User name:  |        | messi |           |            |        |
|-------------|--------|-------|-----------|------------|--------|
| Password:   |        |       |           |            | Dancel |
| Password:   |        | 10    |           |            | Gancor |
| First name: | Lionel |       | Birthday: | 30.12.1976 |        |
| Last name:  | Messi  |       | E-Mail:   |            |        |
| Street/No:  |        |       |           |            |        |
| Zip/City:   | Ĺ      |       |           |            |        |
| 20          | -      |       |           |            |        |

Customer can edit their user account. This is depending on the server-setting

#### 3.4.7 Language

By clicking on any of the displayed flags the language for the Client software can be changed. The language settings will be reset to the standard language that has been defined in the Policies Options at the Server after logout.

# 4 MyCyberCafe

|                   | Cash sales | 1        |                 |        |       |
|-------------------|------------|----------|-----------------|--------|-------|
| PC                | Start      | Duration | State           | Credit | Total |
| 🔲 Terminal 1      | 16:09:17   | 05:49:33 | User:messi      | 5,75€  | 0,00€ |
| 🔲 🔤 Terminal 2    | 16:09:38   | 01:49:54 | Prepaid:2,00 €  | 1,75€  | 0,00€ |
| 🔲 Terminal 3      | 16:09:51   | 00:09:53 | Postpaid        |        | 5,25€ |
| 🔲 Terminal 4      | 16:11:32   | 02:21:48 | Code:13mil45812 | 2,25€  | 0,00€ |
| 🔲 Terminal 5      |            |          |                 |        |       |
| 📕 Terminal 6      |            |          |                 |        |       |
| 🗧 🔲 PlayStation 1 | 16:11:48   | 12:52:04 | User:cristiano  | 12,75€ | 0,00€ |
| 📕 🖬 PlayStation 2 |            |          |                 |        |       |
| 📕 Billard 1       | 16:14:14   | 00:05:30 | Postpaid        |        | 3,25€ |
| 📕 🖬 Billard 2     | 16:14:36   | 23:59:59 | User:rooney     | 94,75€ | 3,00€ |
|                   |            |          |                 |        |       |
|                   |            |          |                 |        |       |

| The client is offline or turned off              |
|--------------------------------------------------|
| The client is Online and connected to the server |
| The session was logged off, and must be settled  |
| Disabled client: You have disabled the client    |

## 4.1 Toolbar

| 6       | The Client is being started from the Server, the customer will pay after he has finished using the Client (Postpaid)                                                                                                  |
|---------|----------------------------------------------------------------------------------------------------|
| C.      | The Client will be started from the Server for a specific time or amount (Prepaid)                                                                                                    |
|         | Use this function to add an amount to a terminal                                                                                                    |
| <u></u> | Use this function to transfer the selected session to another Client.                                                                                                    |
|         | You can use the Cash Sale option in the software, to sell an item directly to a customer who is not assigned to a table or a Client. The order window will open. Select the item you wish to sell and click on "Book" |
| Ż       | Use this function to settle the session currently running on the terminal you selected.                                                                                                    |

|          | Back to general overview                                                             |
|----------|--------------------------------------------------------------------------------------|
| <b>1</b> | In the main overview you can switch from the General Overview to the Ticket stations |
|          | Overview                                                                             |
|          |                                                                                      |
| -        | In the main overview you can switch from the General Overview to the order           |
|          | Overview . The order Overview shows all orders, Here you can take or settle orders.  |
|          | The flashing order symbol indicates a new order from the Client                      |
|          | In the main overview you can switch from the General Overview to the Messages        |
| 200      | Overview . The flashing Message symbol indicates a new Message from the Client       |
|          |                                                                                      |

## 4.2 Menu functions

## 4.2.1 Menu item "Current Shift"

#### 4.2.1.1 Change personal.

Use this function to log off from the server.

#### 4.2.1.2 Close

Use this function to close MyCyberCafe.

#### 4.2.2 Menu item "Edit"

#### 4.2.2.1 User Accounts

|   |     |    | User nar   | me                |              |                    |                    |
|---|-----|----|------------|-------------------|--------------|--------------------|--------------------|
|   |     |    | Last nan   | ne l              |              |                    |                    |
|   |     |    | Chabus     | L TAIN            |              |                    |                    |
|   |     |    | Status     | [All]             |              |                    |                    |
|   |     |    |            |                   | Reset filter |                    |                    |
|   |     |    |            |                   |              |                    |                    |
| п | ser | a  | mbs atruo  | inistration       |              |                    |                    |
| ~ | 501 | u  |            |                   | 1220         |                    |                    |
| J |     |    | User name  | Name              | Balance      | Account overdrafts | <i>.</i>           |
|   |     | CO | rooney     | Wayne Rooney      | 94,00€       | 0,00€              | Create new account |
|   | F   | 8  | casillas   | Iker Casillas     | 12,00€       | 0,00€              |                    |
|   |     | -  | ronaldinho | Gaucho Ronaldinho | 10,00€       | 0,00€              | Edit account       |
|   | F   | 2  | thierry    | Thierry Henry     | 4,75€        | 0,00€              | Delete account     |
|   |     | 8  | Buffon     | Gianluigi Buffon  | 0,75€        | 0,00€              | Doloto docoult     |
|   |     | 2  | Gerrad     | Steven Gerrad     | 9,25€        | 0,00€              | Deposit Money      |
|   |     | 8  | messi      | Lionel Messi      | 3,00€        | 0,00€              |                    |
|   |     | 2  | cristiano  | Cristiano Ronaldo | € 00,00      | -100,00€           | Item sales         |
|   |     |    |            |                   |              |                    | Disable account    |
|   |     |    |            |                   |              |                    | Terminate Flatrate |
|   |     |    |            |                   |              |                    | Account history    |
|   |     |    |            |                   |              |                    |                    |

#### 4.2.2.1.1 User Account List

| •                  |                                          |
|--------------------|------------------------------------------|
| •                  | Account is Offline.                      |
|                    | Account is Online.                       |
|                    | Activated account.                       |
| di a               | Disabled account.                        |
|                    | Expired account                          |
| F                  | Account with Flatrate                    |
| Credit             | The currently balance on user account    |
| Account Overdrafts | Amount of the approved overdraft limits. |

| Create new account   | You can create a new user account.                            |
|----------------------|---------------------------------------------------------------|
| Edit account         | Edit the selected user account.                               |
| Delete account       | Delete the selected user account.                             |
| Deposit money        | Add an amount to the selected user account.                   |
| Item sales           | Add items to the selected user account.                       |
| Disable account      | Disable/enable the selected user account                      |
| Terminate Flatrate   | You can terminate the Flatrate for the selected code account  |
| Account history      | Access the account history for the selected user account      |
| Transaction overview | Access the transaction overview for the selected user account |

#### 4.2.2.2 Prepaid-Codes

| F | ilte                 | er  |                                                                    |       |         |                                           |             |     |                                                       |
|---|----------------------|-----|--------------------------------------------------------------------|-------|---------|-------------------------------------------|-------------|-----|-------------------------------------------------------|
|   |                      |     | Code list name                                                     | [AII] |         | -                                         |             |     |                                                       |
|   |                      |     | Prepaid code                                                       |       |         |                                           |             |     |                                                       |
|   |                      |     | Status                                                             | [All] |         | •                                         |             |     |                                                       |
|   |                      |     |                                                                    |       | Reset   |                                           |             |     |                                                       |
| 2 | rep                  | aid | codes administr                                                    | ation | 1002    |                                           |             |     |                                                       |
|   | -                    |     | Prepaid code                                                       |       | Balance | S                                         | old         |     | Create code list                                      |
|   | B                    |     | h11np25ah/                                                         |       |         | 2,00€                                     |             | _ 8 | Distances and other                                   |
|   | -                    | _   | 6g1ogrx068                                                         |       |         | 2,00€                                     |             |     | Delete code list                                      |
|   | -                    | E   | 5c5xg6r7h0                                                         |       |         | 2,00€                                     |             |     | Export code list                                      |
|   | 8                    |     | bs6k10442d                                                         |       |         | 2,00€                                     |             |     |                                                       |
|   | 8                    |     | 70fk87tufy                                                         |       |         | 2,00€                                     |             |     | Print code list                                       |
|   | 80                   |     | e42wj281ya                                                         |       |         | 2,00€                                     |             |     |                                                       |
|   | -                    |     | iln65p7334                                                         |       |         | 2,00€                                     |             |     | Edit code                                             |
|   | 8                    |     | 267d1m08o5                                                         |       |         | 2,00€                                     |             |     | 20.000                                                |
|   |                      |     | k3i7k0g557                                                         |       |         | 2,00€                                     |             |     | Delete code                                           |
|   | 8                    |     | shl4r60504                                                         |       |         | 2,00€                                     |             |     | Sellicade                                             |
|   | 09 (9)               |     |                                                                    |       |         |                                           |             |     |                                                       |
|   | B> B> B>             |     | v2bte0p2o2                                                         |       |         | 1,42€                                     |             |     |                                                       |
|   | CO CO CO CO          | F   | v2bte0p2o2<br>I7jd8t2001                                           |       |         | 1,42€<br>1,25€                            | V           |     | Disable code                                          |
|   | BO BO BO BO          | F   | v2bte0p2o2<br>17jd8t2001<br>17t50ja47a                             |       |         | 1,42€<br>1,25€<br>2,25€                   | N<br>N<br>N |     | Disable code                                          |
|   | ED ED ED ED ED ED    | F   | v2bte0p2o2<br>17jd8t2001<br>17t50ja47a<br>unq7cv6gku               |       |         | 1,42€<br>1,25€<br>2,25€<br>1,25€          | V<br>V<br>V |     | Disable code<br>Terminate Flatrate                    |
|   | CO CO CO CO CO CO CO | F   | v2bte0p2o2<br>17jd8t2001<br>17t50ja47a<br>unq7cv6gku<br>44us2l0hpk |       |         | 1,42€<br>1,25€<br>2,25€<br>1,25€<br>2,00€ |             |     | Disable code<br>Terminete Flatrate<br>Account bistory |

7.2.2.1 Code Account List

|              | Account is Offline                     |
|--------------|----------------------------------------|
|              | Account is Online                      |
|              | Activated account                      |
|              | Disabled account                       |
|              | Expired account                        |
| F            | Account with Flatrate                  |
| Prepaid-Code | Prepaid-Code. Description              |
| Credit       | The currently balance on code account. |
| Sold         | Prepaid code is sold.                  |

| Create code list              | Create a new code list.                                       |
|-------------------------------|---------------------------------------------------------------|
| Codeliste löschen             | Delete the currently code list                                |
| Codeliste exportieren         | Export the currently code list                                |
| Codeliste drucken             | Print the currently code list                                 |
| Code bearbeiten               | Edit the selected prepaid-code                                |
| Code löschen                  | Delete the selected prepaid-code                              |
| Code verkaufen                | Sold the selected prepaid-code                                |
| Code aktivieren/ deaktivieren | Enable/disable the selected prepaid-code                      |
| Terminate Flatrate            | You can terminate the Flatrate for the selected code account  |
| Kontoverlauf                  | Access the account history for the selected code account      |
| Buchungsübersicht             | Access the transaction overview for the selected code account |

#### 4.2.3 Menu item "Action

Create user account: Use this function to create a new user account.

Send message to selected terminals: Use this function to send message to selected terminals

Send message to all terminals: Use this function to send message to all terminals

Shutdown selected terminals: Use this function to shutdown selected terminals

Restart selected terminals: Use this function to restart selected terminals

Shutdown all terminals: Use this function to shutdown all terminals

Restart all terminals: Use this function to restart all terminals

Shutdown unused terminals: Use this function to shutdown unused terminals

Restart unused terminals: Use this function to restart unused terminals

| My Cybe | erCafe (Administrat | or)<br>Statistics | Help            |        |      |                 |        | - • × |
|---------|---------------------|-------------------|-----------------|--------|------|-----------------|--------|-------|
| 16      |                     | Cas               | h sales         |        |      |                 |        |       |
| 1       | PC                  | S                 | tart            | Dura   | tion | State           | Credit | Total |
|         | 💷 Terminal 1        | 1                 | 6:09:17         | 05:48  | 30   | User:messi      | 5,75€  | 0,00€ |
|         | 🖬 Terminal 2        | 1                 | c.00.20         | 01.40  | :51  | Prepaid:2,00 €  | 1,75€  | 0,00€ |
|         | 🔲 Terminal 3        | Start             | a postpaio ses  | ssion  | :56  | Postpaid        |        | 5,25€ |
|         | 💷 Terminal 4        | Start             | a prepaio sess  | 5011   | :45  | Code:13mil45812 | 2,25€  | 0,00€ |
| 2       | 💶 Terminal 5        | Start             | a user session  | r11.   |      |                 |        |       |
|         | 💴 Terminal 6        | VC Start          | a code sessior  | n      |      |                 |        |       |
|         | PlayStation 1       | Start             | a Flatrate-sess | sion 🕨 | :01  | User:cristiano  | 12,75€ | 0,00€ |
| 10000 I | PlayStation 2       | Mdd 😺             | money           |        |      |                 |        |       |
| 99      | 📟 Billard 1         | 👼 Add             | items           |        | 33   | Postpaid        |        | 3,25€ |
| a       | 📕 Billard 2         | 🥭 Settl           | e session       |        | :59  | User:rooney     | 94,75€ | 3,00€ |
| -21     |                     | 🚨 Logo            | ut session      |        |      |                 |        |       |
| 0       |                     | Cont              | inue session    |        |      |                 |        |       |
| afe     |                     | Canc              | el session      |        |      |                 |        |       |
| 0       |                     | Shut              | down terminal   |        |      |                 |        |       |
| be      |                     | Resta             | art terminal    |        |      |                 |        |       |
| 3       |                     | Log (             | Off Windows     |        |      |                 |        |       |
| /IV     |                     | X Close           | SiteCharge      |        |      |                 |        |       |
| Y       |                     | Send              | message         |        |      |                 |        |       |

# 4.3 Terminal Context Menu (Right Click)

| Start a postpaid | The Client is being started from the Server, the customer will pay after he |
|------------------|-----------------------------------------------------------------------------|
| session          | has finished using the Client (Postpaid)                                    |
| Start a prepaid  | The Client will be started from the Server for a specific time or amount    |
| session          | (Prepaid)                                                                   |
| Start a guest    | Use this function to start a guest session                                  |
| session          |                                                                             |
| Start a user     | Use this function to start a user session                                   |
| session          |                                                                             |
| Start a code     | Use this function to start a code session                                   |
| session          |                                                                             |
| Add money        | Use this function to add on amount to the session currently running on the  |
|                  | terminal you selected.                                                      |
| Add items        | Use this function to sold an items to the session currently running on the  |
|                  | terminal you selected.                                                      |
| Settle session   | Use this function to settle the session currently running on the terminal   |
|                  | you selected.                                                               |
| Logout session   | Use this function to logout the session currently running on the terminal   |
|                  | you selected.                                                               |
| Continue session | Use this function to continue the loggedout session currently running on    |
|                  | the terminal you selected.                                                  |
| Cancel session   | Use this function to end the session currently running on the terminal you  |
|                  | selected without billing.                                                   |
|                  |                                                                             |

| Shutdown         | Use this function to shutdown the selected terminal                       |
|------------------|---------------------------------------------------------------------------|
| terminal         |                                                                           |
| Restart terminal | Use this function to restart the selected terminal                        |
| Send message     | Use this function to send message to the session currently running on the |
|                  | terminal you selected                                                     |

## 4.4 Ticket stations Context Menu (Right Click)

| tics Help                                                                                                    |                                                                                                    |
|----------------------------------------------------------------------------------------------------|----------------------------------------------------------------------------------------------------|
| Cash sales                                                                                                    |                                                                                                    |
| Last Action         Image: Shutdown selected terminals         Restart selected terminals         Log Off Windows at selected terminals         Close MyTicketStation at selected terminals         Shutdown All terminals         Restart All terminals         Log Off Windows at all terminals         Close MyTicketStation at all terminals         Close MyTicketStation at all terminals         Close MyTicketStation at all terminals | punt: 3,00 €<br>unt: 1,50 €                                                                                                    |
|                                                                                                    | Last Action         Image: Cash sales         Image: Last Action         Image: Shutdown selected terminals         Image: Restart selected terminals         Image: Log Off Windows at selected terminals         Image: Close MyTicketStation at selected terminals         Image: Shutdown All terminals         Image: Restart All terminals         Image: Log Off Windows at all terminals         Image: Restart All terminals         Image: Log Off Windows at all terminals         Image: Log Off Windows at all terminals </td |

Shutdown selected terminals: Use this function to shutdown selected terminals

Restart selected terminals: Use this function to restart selected terminals

**Logg Off Windows at selected terminals:** Use this function to logoff windows at selected terminals

**Close Ticketstation at selected terminals:** Use this function to close Ticketstation-Software at selected terminals

Shutdown all terminals: Use this function to shutdown all terminals

Restart all terminals: Use this function to restart all terminals

Logg Off Windows at all terminals: Use this function to logoff windows at all terminals

**Close Ticketstation at all terminals:** Use this function to close Ticketstation-Software at all terminals